## Смена пин-кода

Для смены пин-кода доступа к меню терминала перейдите в Настройки – Система.

В разделе Дополнительно нажмите Изменить пин-код....

| <b>16:13</b><br>20.11.2023 | I-BIOSMART                            | E |
|----------------------------|---------------------------------------|---|
|                            | Звук / Выкл. 💶 Вкл.                   |   |
|                            | Громкость                             |   |
|                            | Набор звуков                          |   |
| 1                          | Температура -                         |   |
|                            | Подсветка                             |   |
|                            | Автоматическая яркость / Выкл. 🛑 Вкл. |   |
|                            | Яркость светодиодов                   |   |
|                            | Дополнительно                         |   |
| 0                          | тображение приветствия / Выкл. 🔵 Вкл. |   |
| [                          | Изменить пин-код                      |   |
|                            | отменить сохранить                    |   |

В открывшемся окне Смена пин-кода заполните поля и нажмите ОК.

| <b>16:13</b><br>20.11.2023 | IBIOSMART                             | E |
|----------------------------|---------------------------------------|---|
|                            | Звук / Выкл. 💶 Вкл.                   |   |
|                            | Громкость                             |   |
|                            | Набор звуков                          |   |
|                            | Температура -                         |   |
|                            | Смена пин-кода                        |   |
| -                          | Старый пин-код                        |   |
| -                          | Новый пин-код                         |   |
| -                          | Подтвердите пин-код                   |   |
|                            | CANCEL OK                             |   |
| rO                         | гображение приветствия / Выкл. 🔵 Вкл. |   |
| 1                          | Изменить пин-код                      |   |
|                            | отменить сохранить                    |   |

Нажмите **СОХРАНИТЬ**.